# REVISAL

Versiunea: 5.0.8 Data release: 06.12.2011

**IMPORTANT**! Distribuția curentă (v5.0.8) a aplicației Revisal conține nomenclatorul COR compatibil ISCO 08, în conformitate cu prevederile OMMFPS nr.1832/856/ 08.08.2011.

Actualizarea codurilor COR în registrul de salariați va fi realizată automat, prin mecanisme proprii aplicației, la momentul instalării corecte a kit-ului, nefiind astfel necesară operarea manuală a acestora. Fiecare actualizare a codurilor COR va genera o înregistrare cu tip operație "Corecție" în istoricul fiecărui contract. Data intrării în vigoare a corecției este unică pentru toate contractele, respectiv data de 6 Decembrie 2011, data publicării versiunii curente.

Toate corecțiile referitoare la schimbarea automată a codurilor COR din registrul salariaților vor fi realizate în baza corespondențelor ISCO 88 – ISCO 08 stabilite de Ministerul Muncii Familiei și Protecției Sociale.

**Notă**: Există două ocupații din clasificarea compatibilă ISCO 88 care nu au corespondență în clasificarea ISCO 08:

alți arhitecți, ingineri și asimilați (cod COR = 214901)

 absolvenți învățământ preuniversitar fără atestat profesional (cod COR = 916206)
pentru care, angajatorii care le-au utilizat la înregistrarea contractelor de muncă ale unor salariati, trebuie să stabilească ocupatii valabile în noul nomenclator.

# Ce este REVISAL

Aplicația REVISAL este pusă la dispoziția angajatorilor de către Inspecția Muncii și este folosită pentru înființarea și completarea registrului general de evidență a salariaților în format electronic, în conformitate cu prevederile H.G.500/2011.

Aplicația poate fi descărcată gratuit de pe pagina de Internet a Inspecției Muncii de către orice angajator care dorește să utilizeze această aplicație.

Aplicația ReviSal poate gestiona simultan, în mod independent, mai multe registre electronice ale mai multor angajatori.

# Cerințe minime de sistem

#### Hardware

- CPU: Intel Pentium 2GHz
- Memorie: 512MB
- Spatiu liber HDD: 1GB

- Video: placa video ce suporta rezolutia 1024x768, minim 32MB memorie video
- Tastatura, mouse

#### Software

Sisteme de operare suportate:

- Windows XP SP2, SP3
- Windows Server 2003 SP1
- Windows Vista
- Windows 7
- Windows Server2008

Alte cerințe:

- Internet Explorer versiunea minima IE6.
- Microsoft .NET Framework 3.5 SP1

### Paşii de urmat:

Pentru instalarea ReviSal 5.0.8 este necesară dezinstalarea versiunii anterioare a aplicației ReviSal 5.0.6 conform procedurii descrise mai jos.

Dezinstalarea ReviSal versiunea 5.0.6 nu implică ștergerea bazei de date, aceasta fiind păstrată în locația C:\Documents and Settings\UserCurent\Application Data\Teamnet\Revisal.

Totuși, pentru securitatea datelor, este recomandabil ca înainte de orice operațiune legată de instalarea noii versiuni a aplicației ReviSal, să fie efectuată o copie de siguranță a bazei de date, accesând butonul "Salvare baza de date" din meniul "Instrumente". Salvarea este utilă pentru a preveni pierderea accidentală a datelor.

## **Dezinstalare Revisal 5.0.6**

Pentru instalarea noii versiuni este necesară dezinstalarea versiunii 5.0.6.010.

1. Se creează o copie de siguranță a bazei de date utilizând funționalitatea "Salvare baza de date" din meniul "Instrumente". Se recomandă copierea datelor astfel salvate pe un suport extern de stocare.

2. Se accesează Start  $\rightarrow$  Control Panel  $\rightarrow$  Add or Remove Programs și se identifică aplicația **Revisal HG500-2011** în lista programelor instalate.

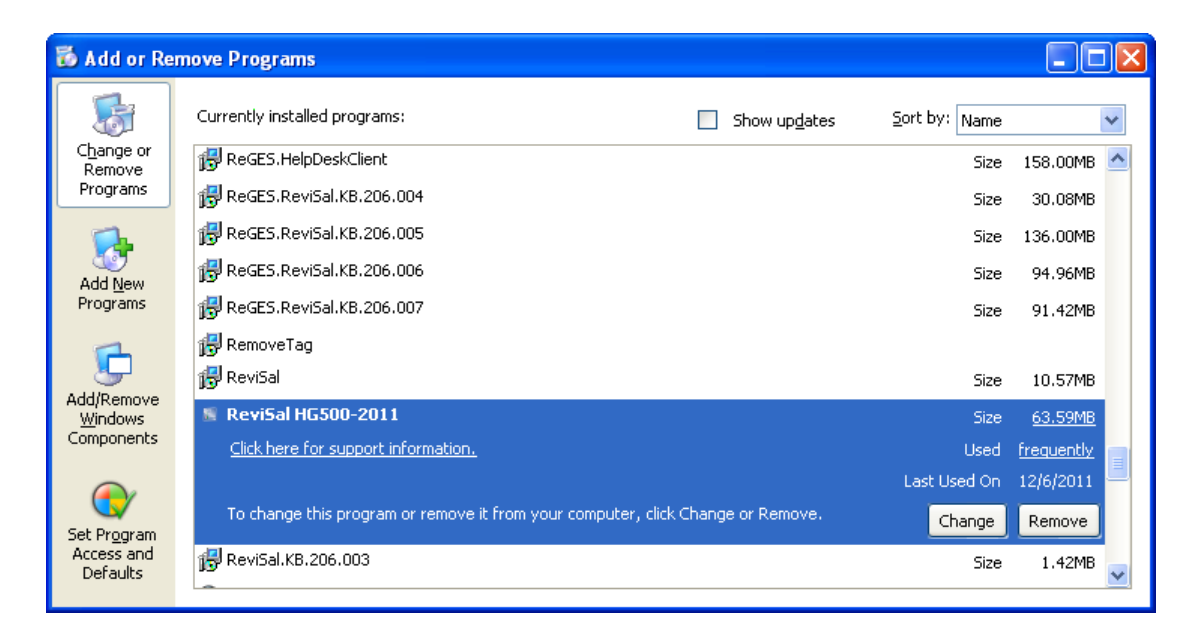

3. Se acționează butonul "Remove" și se confirmă dezinstalarea aplicației.

| Add or F | Remove Programs 🛛 🕅                                                    |
|----------|------------------------------------------------------------------------|
| ?        | Are you sure you want to remove ReviSal HG500-2011 from your computer? |
|          | Yes No                                                                 |

## **Instalare Revisal 5.0.8**

După ce ați descărcat arhiva de tip \*.zip de pe pagina de Internet a Inspecției Muncii, treceți la dezarhivarea conținutului arhivei într-un director pe disc.

După dezarhivare accesați conținutul folderului unde s-a dezarhivat și accesați fișierul "Revisal.msi" pentru a începe procedura de instalare.

#### Pașii pentru instalarea aplicației sunt următorii:

Pas 1: Termeni și condiții specifice utilizării aplicației ReviSal

| 🛃 ReviSal HG500-2011                                                                                                    |                                                                                                    |
|----------------------------------------------------------------------------------------------------|----------------------------------------------------------------------------------------------------|
| Acord de Licenta                                                                                                    |                                                                                                    |
| Va rugam sa va rezervati un moment per<br>termenii de mai jos, apasati "Sunt de acc                                                                                               | ntru a citi acordul de licenta acum. Daca sunteti de acord cu<br>ord'', apoi "Inainte". In caz contrar, apasati "Anuleaza".                                                                    |
| <i>Termeni si Conditii</i><br>Aplicatia Revisal poate fi des<br>ori si pe oricate calculatoa<br>aplicatiei Revisal este de a fi<br>inspectoratul teritorial de n<br>salariatilor. | carcata, instalata si folosita gratuit de oricate<br>are se doreste de catre utilizator. Scopul<br>folosita pentru gestionarea si transmiterea la<br>nunca a registrului general de evidenta a |
| ⊙ Nu <u>s</u> unt de acord                                                                                                    | ◯ Sunt <u>d</u> e acord                                                                                                    |
|                                                                                                    | <u>Anuleaza</u> < <u>Precedent</u> <u>Inainte</u> >                                                                                                    |

Se citesc notele asupra versiunii, selectați dacă sunteți de acord sau nu și se apasă butonul "Înainte" (în caz ca ați selectat că sunteți de acord).

Pas 2: Alegerea directorului de instalare a aplicației

Notă:

La instalarea versiunii 5.0.8, trebuie să respectați parametrii setați la instalarea versiunii anterioare, 5.0.6:

- Directorul de instalare a aplicației,

- Utilizatorii pentru care se instalează aplicația ('Toti utilizatorii' sau 'Doar Eu').

| 🖟 ReviSal HG500-2011                                                                                                    |
|----------------------------------------------------------------------------------------------------|
| Selectati directorul de instalare                                                                                                    |
| Clientul va instala ReviSal HG500-2011 versiunea 5.0.8 in urmatorul director.<br>Pentru ca instalarea sa se realizeze in directorul ales automat de sistem, apasati butonul "Inainte".<br>Pentru ca instalarea sa se faca intr-un alt director ales de utilizator, introduceti unul mai jos sau<br>apasati butonul "Cauta".<br>Director: |
| C:\Program Files\TeamNet\ReviSal HG500-2011\ C:\Program Files\TeamNet\ReviSal HG500-2011\ Spatiu pe disc                                                                                                    |
| Instalati ReviSal HG500-2011 versiunea 5.0.8 doar pentru dumneavoastra, sau pentru oricine<br>foloseste acest calculator:<br>ⓒ [[oti utilizatorii<br>ⓒ Doar <u>e</u> u                                                                                                    |
| <u>A</u> nulare < <u>P</u> recedent <u>I</u> nainte >                                                                                                    |

În fereastră se va afișa calea implicită de instalare a aplicației, aceasta fiind în directorul "C:\Program Files\Revisal HG500-2011".

Dacă se vrea instalarea într-o altă locație trebuie să precizați această locație în care se va instala programul apăsând pe butonul "Caută" sau se introduce manual locația respectivă.

Fereastra de căutare arată astfel:

| 🔂 Browse for      | Folder                                       | ×   |
|-------------------|----------------------------------------------|-----|
| <u>C</u> auta:    | 📸 ReviSal HG500-2011 💽                       |     |
|                   |                                              |     |
| <u>D</u> irector: | C:\Program Files\TeamNet\ReviSal HG500-2011\ |     |
|                   | OK <u>A</u> nulea                            | aza |

Pentru a verifica spațiul liber de pe disc puteți utiliza butonul "Spațiu pe disc" care va afișa toate partițiile și spațiul disponibil pe fiecare dintre acestea. Ecranul afișat este unul similar cu următorul:

| 记 ReviSal HG5                                                                                                    | 00-2011 Disk Space |            |       |
|----------------------------------------------------------------------------------------------------|--------------------|------------|-------|
| Lista de mai jos afiseaza partitiile pe care puteti instala ReviSal HG500-2011 versiunea 5.0.8,<br>alaturi de informatii privind spatiu necesar si disponibil pe fiecare partitie. |                    |            |       |
| Volum                                                                                                    | Dimensiune disc    | Disponibil | Neces |
| <b>C</b> :                                                                                                    | 48GB               | 19GB       | 107M  |
| 🖃 D:                                                                                                    | 100GB              | 69GB       | OK    |
| <b>⊋</b> Z:                                                                                                    | OKB                | OKB        | OK    |
| <                                                                                                    | IIII               |            | >     |
|                                                                                                    |                    |            | ОК    |

Aplicația poate fi accesată numai de cel care instalează aplicația sau de către toți utilizatorii calculatorului respectiv. Aveți opțiunile:

- "Toti utilizatorii" dacă doriți să instalați pentru oricine folosește acest calculator,
- "Doar eu" dacă doriți să instalați doar pentru utilizatorul curent.

Pentru a încheia acest pas, faceți click pe "Înainte" pentru confirmarea instalării în directorul de instalare ales cu opțiunea specificată.

Pas 3: Confirmarea începerii instalării aplicației ReviSal

| i∰ ReviSal HG500-2011                                                                                                    |                     |
|----------------------------------------------------------------------------------------------------|---------------------|
| Confirmare Instalare                                                                                                    |                     |
| Clientul este gata sa instaleze ReviSal HG500-2011 versiunea 5.0.8 pe calculatorul du<br>Apasati "Inainte" pentru a porni instalarea. | mneavoastra.        |
| <u>A</u> nulare < <u>P</u> recedent                                                                                                   | <u>Inainte &gt;</u> |

În acest pas este necesară confirmarea utilizatorului pentru a se putea face instalarea efectivă a aplicației ținând cont de opțiunile specificate la pașii anteriori.

Pas 4: Instalarea aplicației ReviSal

| ট ReviSal HG500-2011                                |           |
|-----------------------------------------------------|-----------|
| Se instaleaza ReviSal HG500-2011<br>versiunea 5.0.8 |           |
| ReviSal HG500-2011 versiunea 5.0.8 se instaleaza.   |           |
| Va rugam asteptati                                  |           |
| <u>A</u> nulare < <u>P</u> recedent                 | Inainte > |

În acest pas se afișează evoluția instalării aplicației ReviSal. Vă rugăm să așteptați terminarea instalării aplicației ReviSal, care durează câteva minute în funcție de configurația calculatorului dumneavoastră.

Pas 5: Confirmarea instalării cu succes a aplicației ReviSal

| 🙀 ReviSal HG500-2011                      |                       |                     |         |
|-------------------------------------------|-----------------------|---------------------|---------|
| Operatie Completa                         |                       |                     |         |
| Operatia a fost realizata cu succes. Apas | ati butonul ''Inchide | e'' pentru a iesi.  |         |
|                                           | Anuleaza              | < <u>P</u> recedent | Inchide |

La acest pas se afișează mesajul de confirmare a instalării cu succes a aplicației ReviSal pe calculatorul dumneavoastră.

Apasați butonul "Inchide" pentru a închide fereastra.

#### Accesarea aplicație ReviSal 5.0.8

Aplicația a fost instalată și poate fi accesată urmând calea: Start  $\rightarrow$  All Programs  $\rightarrow$  ReviSal HG500-2011